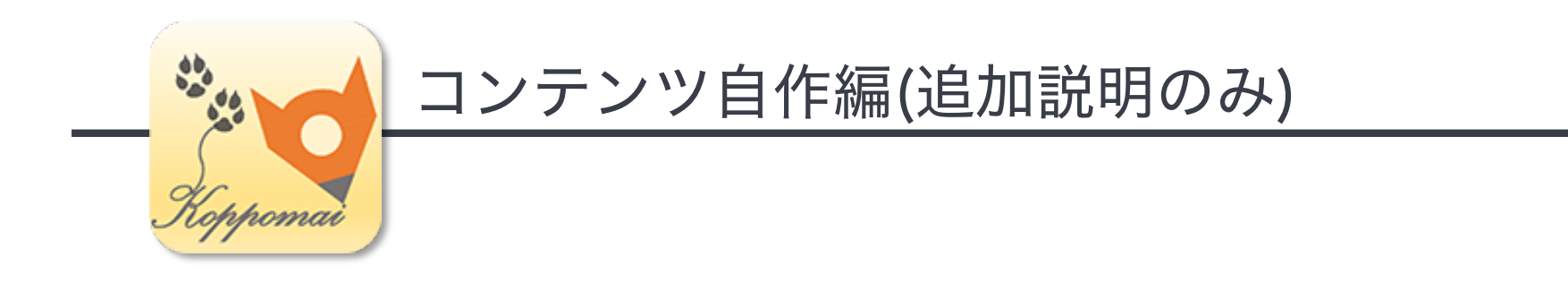

# KoPpoMaiを使った LBSコンテンツ作成について

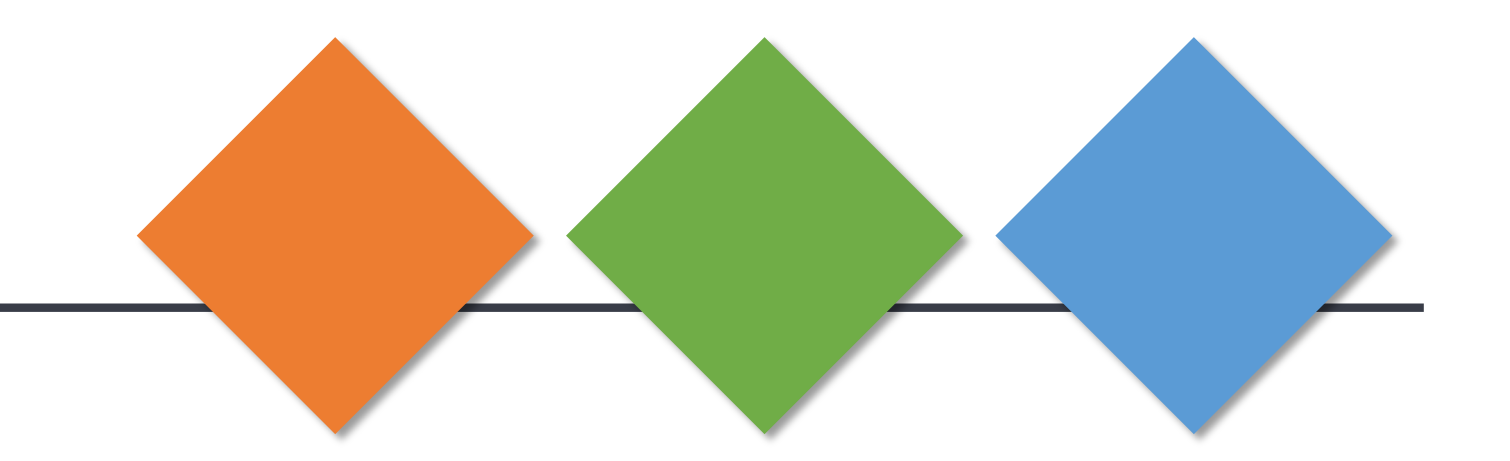

### 実習で扱うツールについて

#### ▶ 皆さんが扱うのは

- コンテンツ定義フォルダ:MyContent
- モバイルアプリ: KoPpoMai (こっぽまい)

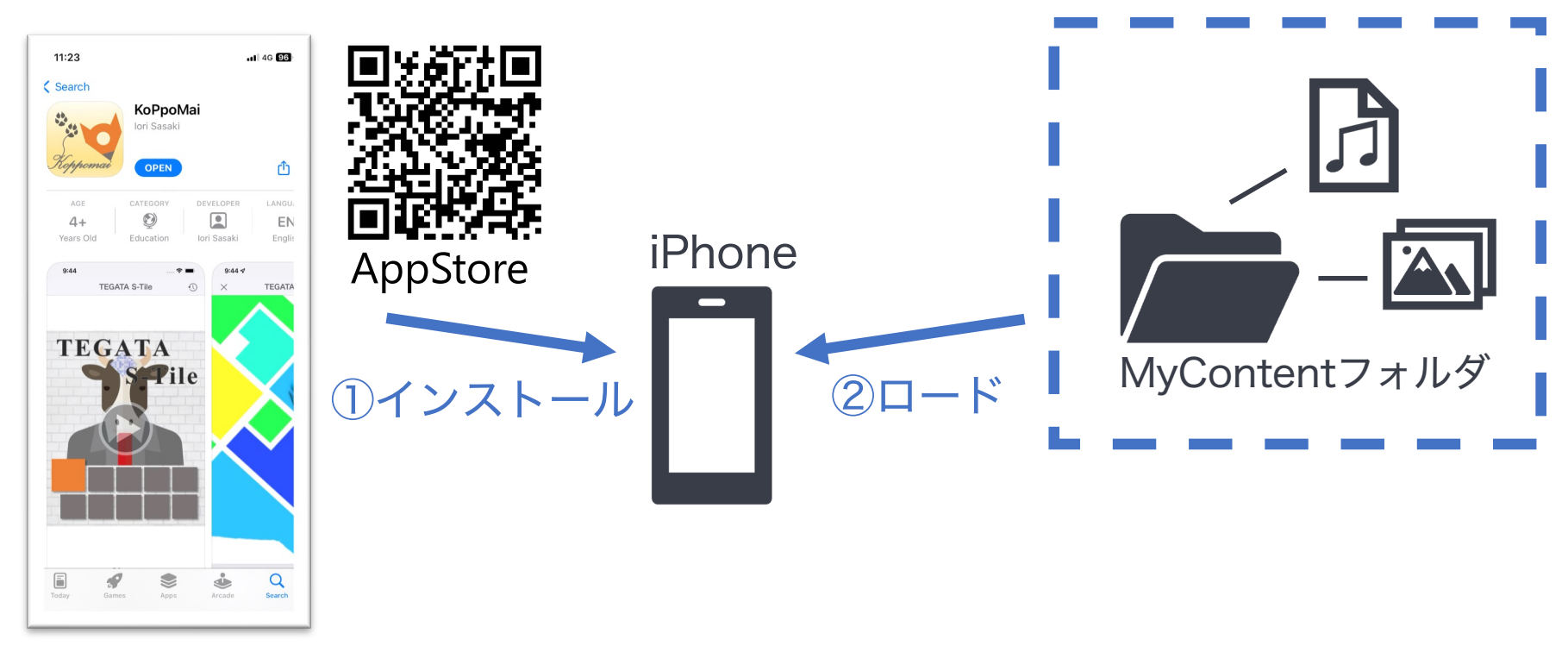

## MyContentフォルダの階層

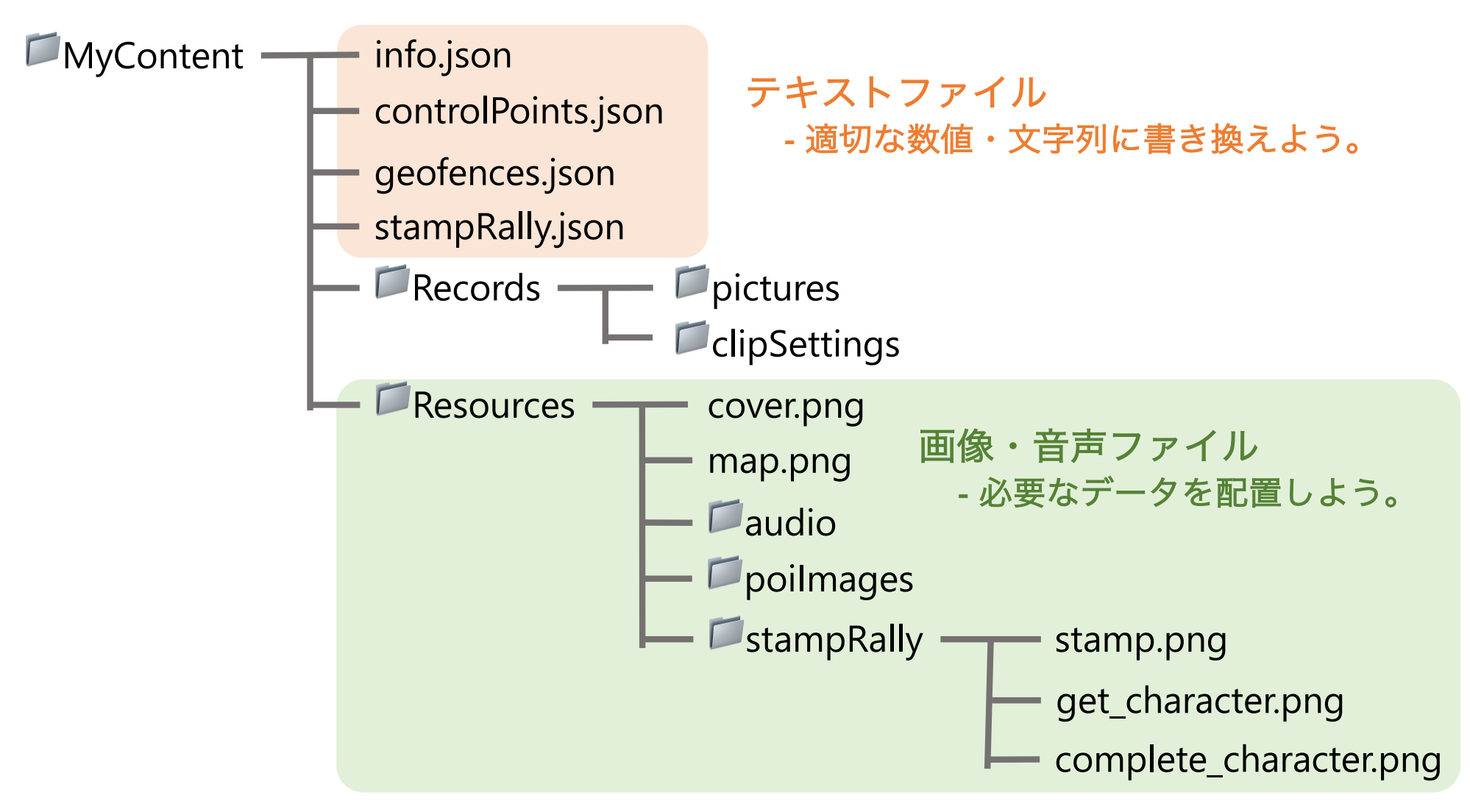

 この構造とJSONファイルの文法が適切になされていないと 正しくロードされない。

### 補足: JSONファイル(.json)とは?

#### データ記述言語

➤ コンテンツのタイトル名やGeofenceの中心位置や半径など 諸々の設定を記述する。

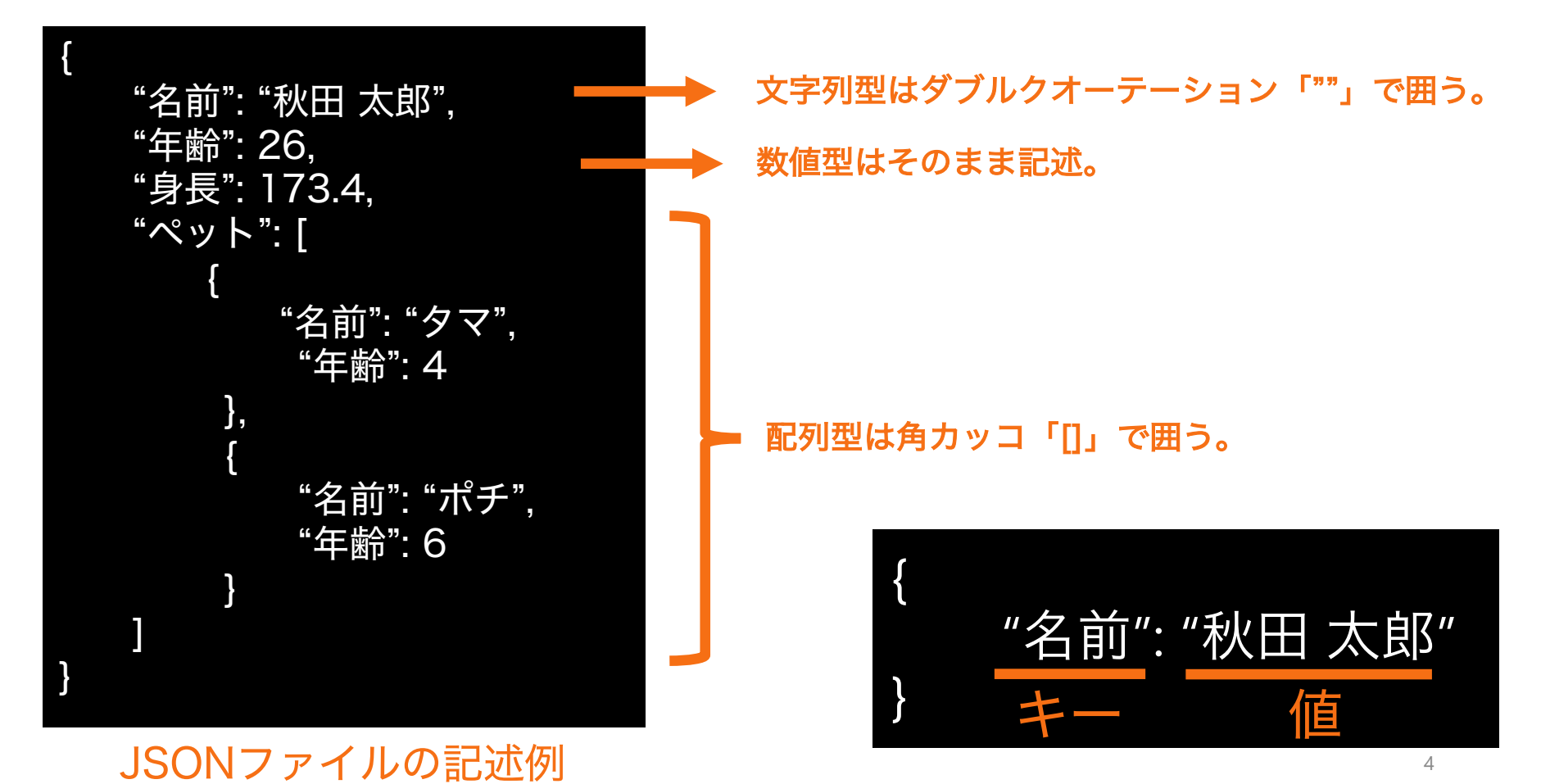

#### info.json -コンテンツの基本情報-

1 {
2 "title": "enter your title here",
3
4 "description": "enter your description of content here"
5
6 }
7

キーは二つ。 titleとdescription

- title: まち歩きコンテンツのタイトル。[文字列]
   例: あきた歴史さんぽ
- ▶ description: まち歩きコンテンツの説明。[文字列]

例:秋田市を歩くと神社やお寺がたくさんあります。そんな 歴史を感じられる散歩道を一緒に歩いてみましょう!

#### controlPoints.json -ジオリファレンスのため-

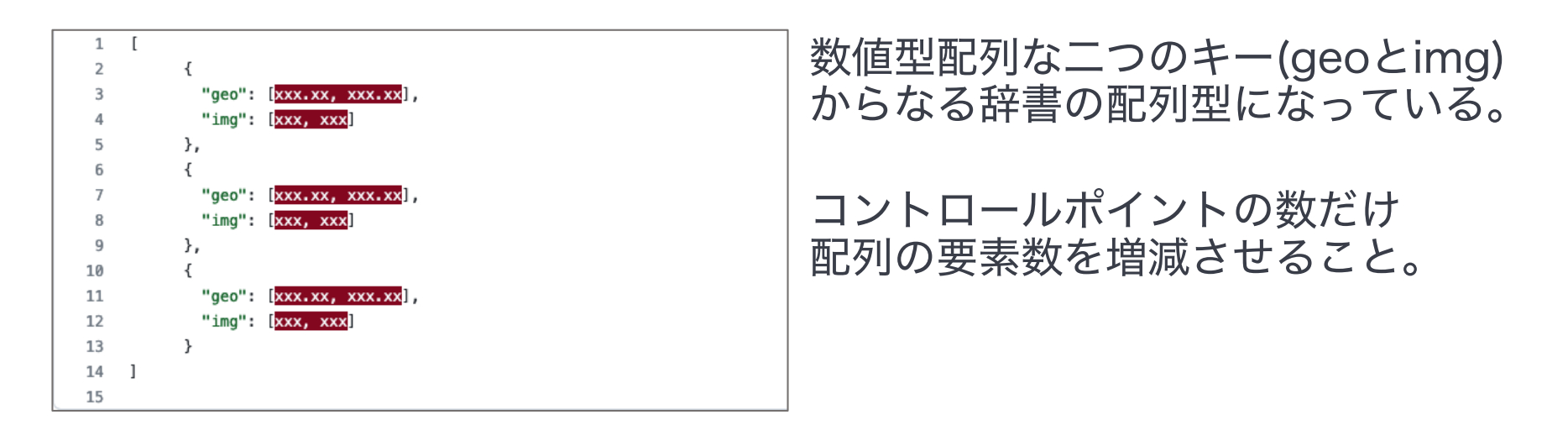

▶ geo: 地理座標[緯度, 経度]。[小数値]
 例:東京タワーならば, [35.658584, 139.7454316]
 ▶ img: 画像座標[x, y]。単位はピクセル。[整数値]

例: [123, 342]

#### controlPoints.json -ジオリファレンスのため-

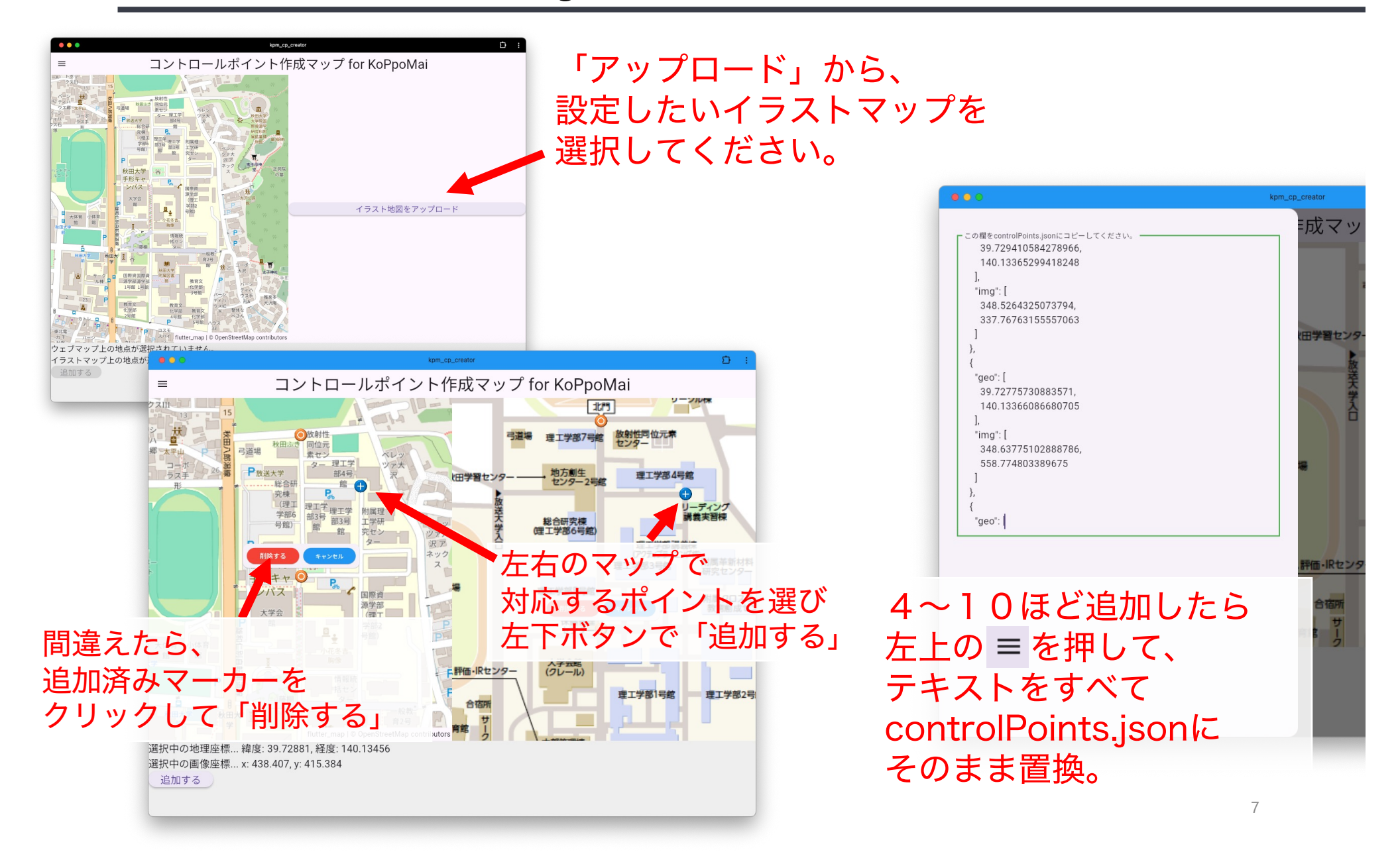

#### geofences.json -POIとジオフェンシング-

| 1<br>2<br>3<br>4<br>5<br>6<br>7<br>8<br>9 | <pre>[     {         "id": 0,         "center": [xxx.xx, xxx.xx],         "radius": xx.x,         "title": xx.x,         "title": "enter your title here",         "script": "enter your script here" }, {</pre> | POIを定義してアプリに反映する。<br>radiusに応じてジオフェンシングする。<br>idによってマルチメディア(画像・音声)<br>と紐づく。 |
|-------------------------------------------|----------------------------------------------------------------------------------------------------|-----------------------------------------------------------------------------|
| 10                                        | "id": 1,                                                                                                    | DOIの粉だけ配別の亜美粉を                                                              |
| 11                                        | "center": [xxx.xx, xxx.xx],                                                                                                    | 「「「の奴にの乱"」の安糸奴で                                                             |
| 12                                        | "radius": xx.x,                                                                                                    | 描述ヤキスマレ                                                                     |
| 13                                        | "title": "enter your title here",                                                                                                    | 「「「「「」」「「」」「「」」「」」「」」「」」「「」」「」」「」」「」」「」                                     |
| 14                                        | "script": "enter your script here"                                                                                                    |                                                                             |
| 15                                        | },                                                                                                    |                                                                             |

- ▶ id: POIを識別する番号。0からの連番にすること。[整数値]
- ➤ center: 設置する地理座標[緯度, 経度]。[小数値]
- ➤ radius: ジオフェンシングする半径[m]。[小数値]
- ▶ title: POIのタイトル。[文字列]

例: 秋田大学中央図書館

➤ script: POIの説明・ガイド。[文字列]

例: ここでは学生の皆さんが本を閲覧したり借りたり することができます。 。

#### stampRally.json -stampRallyのカスタマイズ-

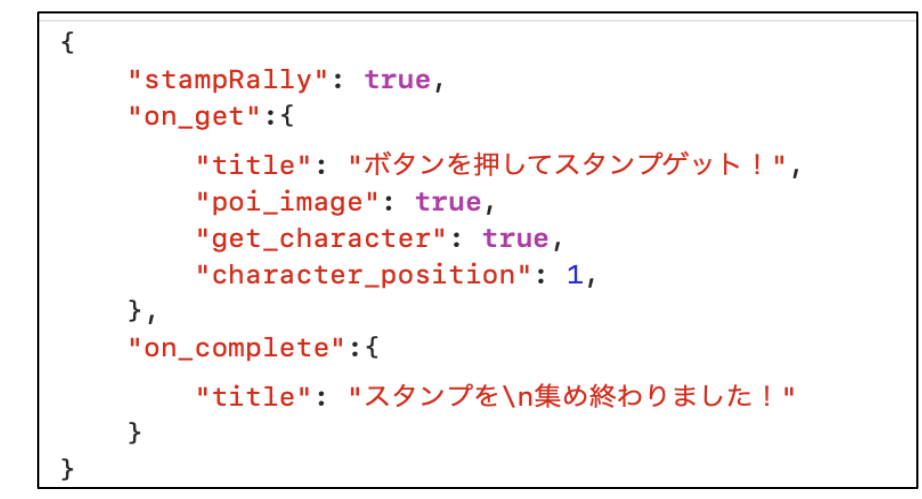

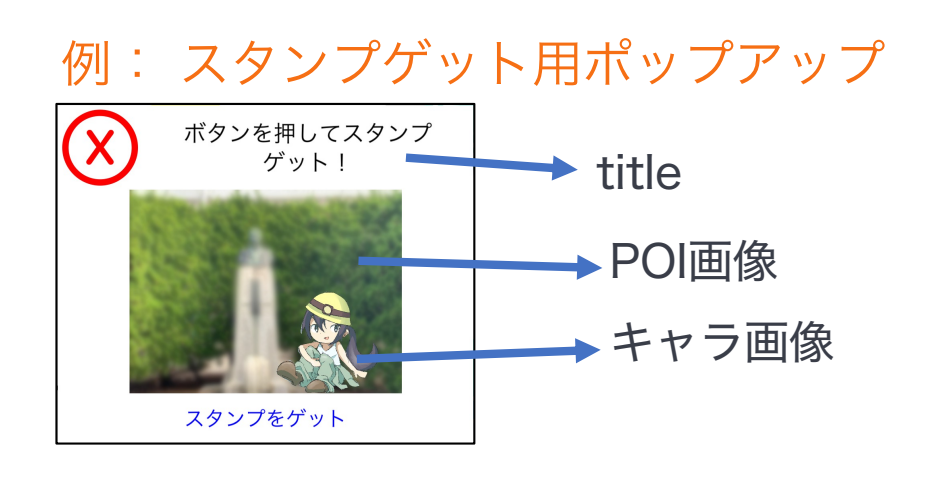

▶ stampRally: StampRally機能のオン・オフ。[真偽値(true/false)]

▶ on\_get: スタンプ獲得時のポップアップをカスタマイズ。

- ▶ title: ポップアップのメッセージ。[文字列]
- ▶ poi\_image: POI画像をポップアップに表示?[真偽値(true/false)]
- ▶ get\_character: キャラ画像をポップアップに表示? [真偽値(true/false)]
- ➤ character\_position: キャラ画像の配置場所。[整数値]

> on\_complete:

スタンプコンプリート時のポップアップをカスタマイズ。

▶ title: ポップアップのメッセージ。[文字列]

#### stampRally.json \_\_character\_positionについて

➤ character\_position: キャラ画像の配置場所。[整数値]

POI画像を4分割して管理している。
 下の場合はcharacter\_position = 4。

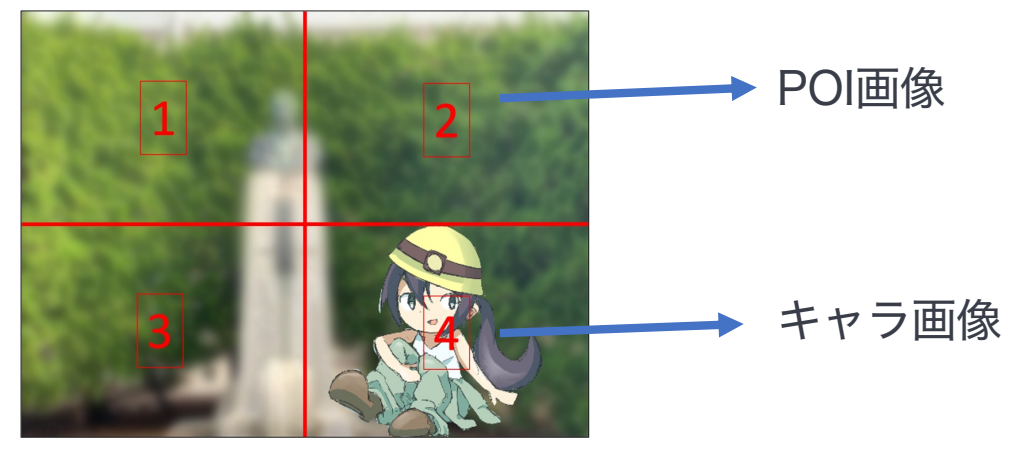

• POI画像を無しにすると、キャラ画像は中央に配置される。

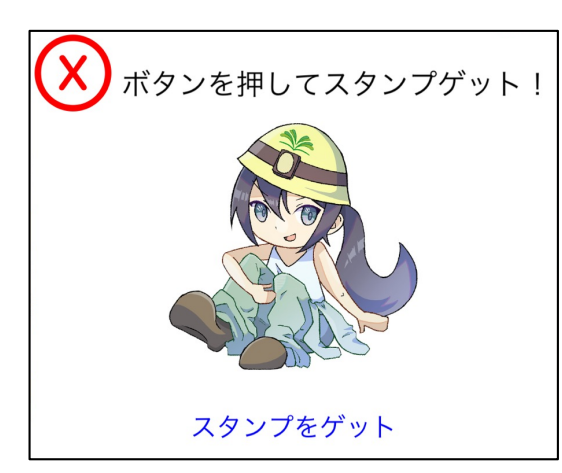

## MyContentフォルダの階層

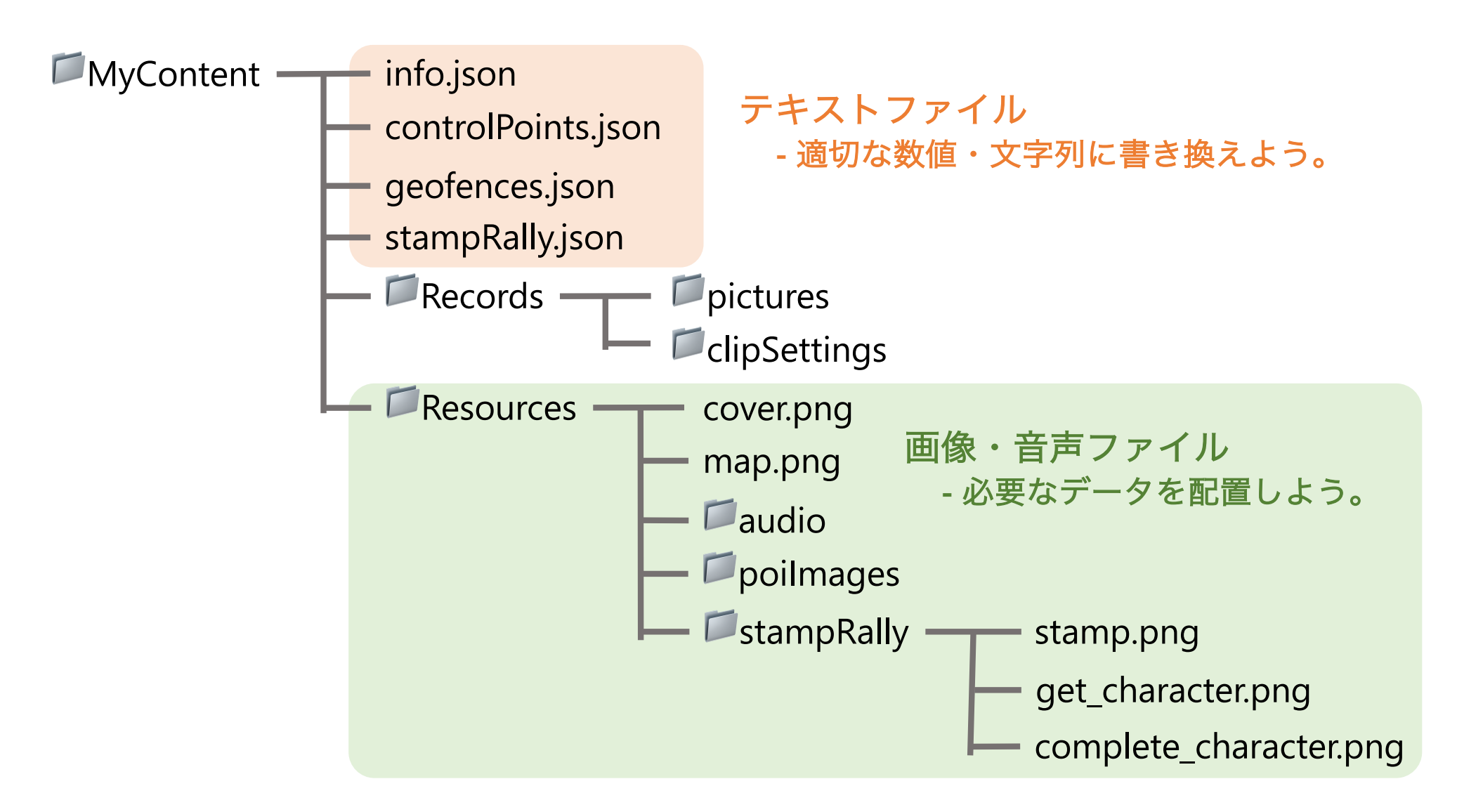

#### Resourcesフォルダ -POIコンテンツと地図画像等-

- ➤ cover: アプリの表紙画像。
- ▶ map: イラストマップ画像。

○ StampRallyフォルダには、StampRallyに使う画像が入っている。

▶ stamp: スタンプ画像。

- ▶ get\_character: スタンプゲット用ポップアップに挿入する画像。
- Complete\_character: スタンプコンプリート用ポップアップに挿入する画像。
- POIコンテンツ(画像・音声)のファイル名は, geofences.jsonで定義したidと対応している。

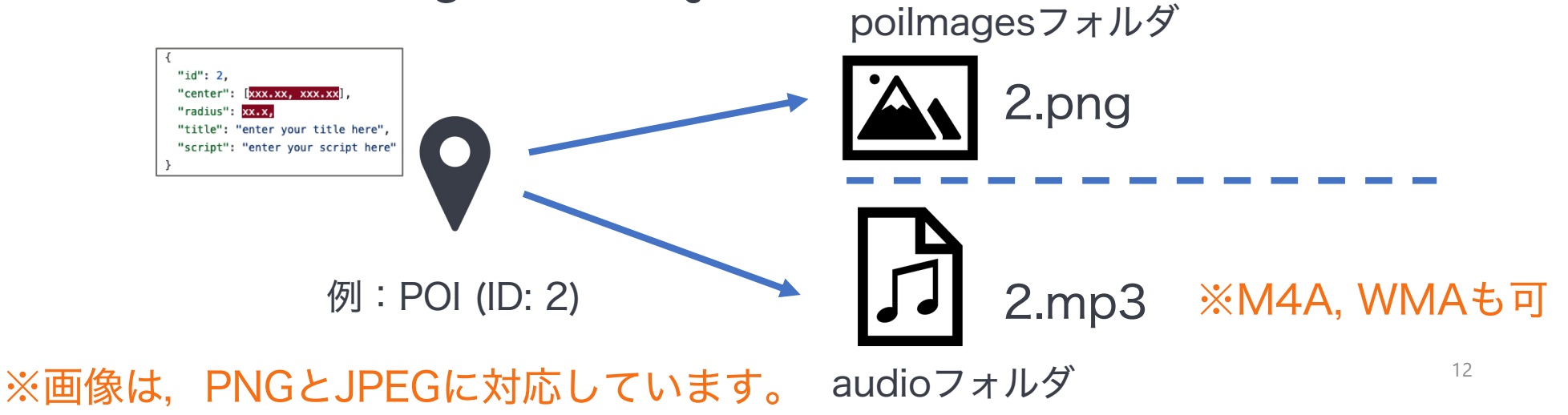

#### Recordsフォルダ - 移動軌跡データ-

- ▶ アプリでまち歩きをすると自動で生成される。
- ▶ Presentation Modeから中身を見返すことができる。
   ▶ ファイルフォーマットはGeoJSON。
- ▶ 中身を編集して、移動シミュレーションができる。
   ▶ Clip機能の設定ファイルもここに保存される。

### 自作のMyContentをデバイスにロード

| •••                         | く 〉 V-201 人間情報工学コース                                            |        |                                                |            |  |
|-----------------------------|----------------------------------------------------------------|--------|------------------------------------------------|------------|--|
| よく使う項目<br>⑥ AirDrop ④ 最近の項目 | V-201人間情報工学コース<br>iPhone 11 · 121.87 GB(109.64 GB空き) · 25% ☞ · |        |                                                |            |  |
| ☆ アプリケ…                     | ー般 ミュージック 映画 テレビ番組 Podcast オーディオブック ブック 写真 <b>ファイル</b> 情報      |        |                                                |            |  |
| 🚍 デスクト…                     | 名前                                                             | サイズ    |                                                |            |  |
| ⊌ ダウンロ…                     | >      Chrome                                                  |        | MacBookの, ・・・・・・・・・・・・・・・・・・・・・・・・・・・・・・・・・・・・ |            |  |
| Creative                    | > O Clips                                                      |        |                                                | 1 1        |  |
| ( <b>2</b> )                | > ∑ GarageBand > ➡ iMovia                                      |        |                                                |            |  |
|                             | Reynote                                                        |        |                                                | Finderを聞く。 |  |
| 場所                          | V 🔯 KoPpoMai-iOS                                               |        |                                                |            |  |
| 🔲 V-201                     | MyContent                                                      | 2.3 MB | 一昨日 16:14                                      |            |  |
| ⊖ TSUC ≜                    | Demos                                                          |        |                                                |            |  |
| @ ネットワ…                     | > Pages                                                        |        |                                                |            |  |
|                             |                                                                |        |                                                |            |  |
| タグ ~                        |                                                                |        |                                                |            |  |
| ● レッド                       |                                                                |        | 同期                                             |            |  |
| ● オレンジ                      |                                                                |        |                                                |            |  |

- ▶ USBで繋ぐとfinderから接続デバイスにアクセスできる。
- ▶ ファイルタブを開く(①)。
- ➤ KoPpoMai-iOSを開くと、MyContentがある(②)。
- ▶ これを削除し、自分のMyContentをドラッグアンドドロップで入れる。

▶ アプリを再起動。

一度, デバイスにKoPpoMaiをインストールし起動させてからでないとこの操作はできません。